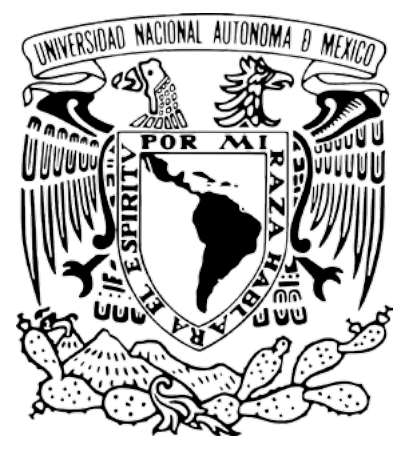

Universidad Nacional Autónoma de México

# Manual de migración del acervo histórico de OJS Guía rápida para editores

Revistas en Desarrollo **(RED)** Revistas en Consolidación **(REC)** 

# Proyecto: "Portal del Sistema de Clasificación de Revistas Mexicanas de Ciencia y Tecnología del Conacyt" (scrmcyt)

Integrado por:

Dirección General de Cómputo y de Tecnologías de Información y Comunicación, DGTIC. UNAM

Dirección General de Bibliotecas, DGB. UNAM

Mayo de 2017.

Documento elaborado por UNAM – DGTIC - DSSI.

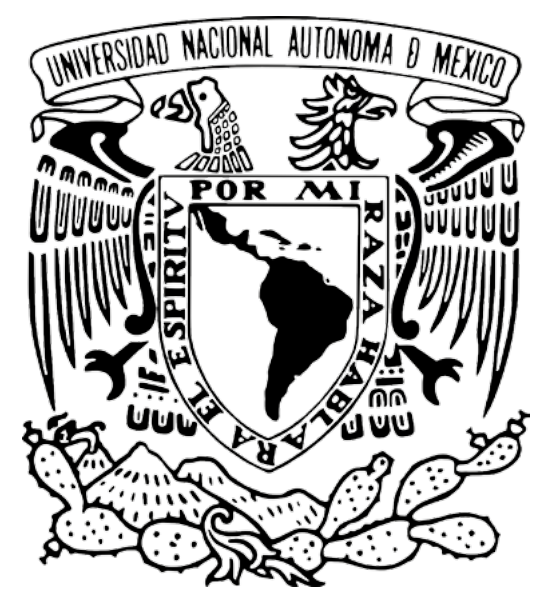

Universidad Nacional Autónoma de México

Para información adicional sobre este documento, contactar a:

Área de proyecto "Sistema de Clasificación de Revistas Mexicanas de Ciencia y Tecnología del Conacyt".

Dirección General de Cómputo y de Tecnologías de Información y Comunicación

#### DIRECCIÓN GENERAL DE BIBLIOTECAS

Circuito Exterior S/N Ciudad Universitaria 04510. Ciudad de México. México

Nidia Zúñiga Murrieta nidia.zuniga@unam.mx (55) 5622 8161

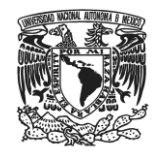

#### Introducción

El presente manual tiene por objetivo proporcionar a los editores los pasos para realizar la migración de usuarios y acervo histórico de un sistema OJS a otro OJS.

#### Consideraciones previas

- Contar con un usuario con rol de Administrador del sitio y Gestor de la revista en ambos sistemas.
- Crear una revista en el OJS a la que se migrará el acervo histórico con los mismos formularios de revisión y secciones que el anterior.
- Activar en el nuevo sistema los mismos idiomas que se tenían en el original.
- Modificar los parámetros upload\_max\_filesize y post\_max\_size en el archivo php.ini del servidor con un valor de al menos 250M.

A continuación se describen los pasos a seguir para realizar la migración.

#### Migración de usuarios

1. Ingresar con el rol de Gestor de la revista al sistema original y en "Área Personal" entrar en la sección "Importar/Exportar datos".

Inicio > Usuario/a > Gestión de la revista

Gestión de la revista

# Páginas de gestión

- <u>Avisos</u>
- Explorador de archivos
- <u>Secciones de la revista</u>
- Formularios de revisión
- <u>Idiomas</u>
- <u>Cabecera</u>
- Plantillas de correo electrónico
- Herramientas de lectura
- <u>Configuración</u>
- Estadísticas & Informes
- Pagos
- Módulos del sistema
- Importar/Exportar datos

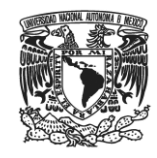

2. Seleccionar de la lista el "Módulo para usuarios/as XML".

# Importar/Exportar datos

- Módulo XML de identificadores públicos: Importar y exportar identificadores públicos
- Módulo de exportación de artículos Erudit: Exportar artículos mediante la versión inglesa de Erudit DTD
- Módulo de exportación DOAJ: Exportar la revista al DOAJ y añadir información sobre la revista para incluirla
- <u>Módulo de exportación/registro de mEDRA</u>: Exportar metadatos de un número, un artículo y una galerada en formato Onix para DOI (O4DOI) y registrar los DOI en la agencia de registro mEDRA.
- Módulo QuickSubmit: Módulo para el envío en un solo paso
- Módulos de importación/exportación DuraCloud: Archivar y restaurar los números utilizando un servicio externo de almacenamiento de DuraCloud
- <u>Módulo de exportación PubMed XML</u>: Exportar los metadatos de un artículo en formato PubMed XML para indexarlos en MEDLINE.
- Módulo de exportación METS XML: Exportar revistas en METS XML
- Módulo de exportación CrossRef XML: Exportar los metadatos del artículo en formato CrossRef XML.
- Módulo para usuarios/as XML: Importar y exportar usuarios/as
- Módulo de artículos y números en XML: Importar y exportar artículos y números
- Módulo de exportación/registro de DataCite: Exportar o registrar metadatos de número, de artículo, de galerada y
  de archivos complementarios en formato DataCite.
  - 3. En la siguiente pantalla, en la sección "Exportar usuarios" dar clic en el botón "Exportar todos/as" y guardar el archivo "users.xml".

# Módulo para usuarios/as XML

.....

## Exportar usuarios/as

- Exportar por rol
  - Gestor/a de la revista Editor/a Editor/a de sección Maquetador/a Revisor/a

Exportar usuarios/as

Exportar todos/as

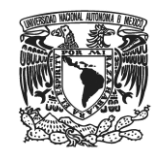

4. Ingresar en el nuevo sistema de la misma manera hasta el "Módulo para usuarios/as XML" y en la sección "Importar usuarios/as", cargar el archivo "users.xml", marcar la casilla "Continúe la importación de otros usuarios/as si se produce un error." y dar clic en el botón "Cargar".

### Importar usuarios/as

Seleccione un archivo de datos XML con información del usuario/a que desee importar a esta revista. Ver el servicio de ayuda de la revista para más información sobre el formato de este archivo.

Tenga en cuenta que el archivo importado contiene nombres de usuario y correos electrónicos que ya existen en el sistema, no se importarán los datos de estos usuarios/as y cada nuevo rol será asignado automáticamente a los usuarios/as existentes.

Archivo de datos del Seleccionar archivo users.xml

- Enviar un correo electrónico para notificar a cada usuario/a importado su nombre de usuario/a y la contraseña.
- Continúe la importación de otros usuarios/as si se produce un error.

| Cargar | Cancelar |
|--------|----------|
|--------|----------|

5. En la siguiente ventana se mostrará una lista de todos los usuarios que se importarán al sistema. Es importante verificar que todos tengan información en las casillas "Nombre, Apellidos, Nombre de usuario y Correo electrónico" ya que son datos obligatorios para el sistema. Una vez verificados, dar clic en el botón "Importar usuarios/as" que se encuentra en la parte inferior.

|   |        |       |             |            | Lector/a                                                                               |
|---|--------|-------|-------------|------------|----------------------------------------------------------------------------------------|
|   | Fei    | Chen  | feichen     | feichen@na | Gestor/a de la revista<br>Editor/a<br>Editor/a de sección<br>Maquetador/a<br>Revisor/a |
| • | Rafael | Borge | rafaelborge | rborge@ets | Gestor/a de la revista<br>Editor/a<br>Editor/a de sección<br>Maquetador/a<br>Revisor/a |

#### Importar usuarios/as

Gestión de la revista

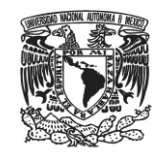

#### 6. Al finalizar, si la carga se realizó con éxito, aparecerá la siguiente pantalla.

Inicio > Usuario/a > Gestión de la revista > Importar usuarios/as

### Importar usuarios/as

| ••••••                    |                                                                  |                           |                              |  |  |  |
|---------------------------|------------------------------------------------------------------|---------------------------|------------------------------|--|--|--|
| Se han importado al siste | e han importado al sistema con éxito los siguientes usuarios/as: |                           |                              |  |  |  |
| NOMBRE DE USUARIO/A       | NOMBRE                                                           | CORREO ELECTRÓNICO        | ACCIÓN                       |  |  |  |
| publicaciones             | Coordinación Publicaciones<br>Digitales DGTIC                    | giorie.cien@gmail.com     | EDITAR   INICIAR SESIÓN COMO |  |  |  |
| diana_publica             | Lic. Diana Chávez                                                | dienchg@hotmail.com       | EDITAR   INICIAR SESIÓN COMO |  |  |  |
| <u>julises</u>            | Jesús Ulises Acosta Robledo                                      | julises@gmail.com         | EDITAR   INICIAR SESIÓN COMO |  |  |  |
| <u>smaldonado</u>         | Silvia Maldonado Rivera                                          | silviamr@servidor.unam.mx | EDITAR   INICIAR SESIÓN COMO |  |  |  |
| <u>vivianajimenez</u>     | Viviana Elizabeth Jimenez                                        | vmonges0212@hotmail.com   | EDITAR   INICIAR SESIÓN COMO |  |  |  |
| index                     | hyfhf jose ver velazquez                                         | el_cazador-@hotmail.com   | EDITAR   INICIAR SESIÓN COMO |  |  |  |
| <u>cemenflo</u>           | César Méndez Flores                                              | cemenflo@hotmail.com      | EDITAR   INICIAR SESIÓN COMO |  |  |  |
| anglik1990                | María Angélica Flores<br>García                                  | angelica_f02@hotmail.com  | EDITAR   INICIAR SESIÓN COMO |  |  |  |

#### **Posibles errores**

- 1. Pantalla blanca
  - Revisar los valores del php.ini y reiniciar el servicio de Apache.
  - Revisar los permisos del directorio plugins de los archivos de OJS.
- 2. Errores asociados a la base de datos
  - Revisar que los campos Nombre, Apellidos, Nombre de usuario y Correo electrónico tengan datos para todos los usuarios.
  - Revisar el archivo users.xml con alguna herramienta como NetBeans o Dreamweaver y verificar la integridad del archivo.

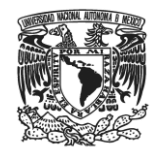

#### Migración de archivos

1. Ingresar con el rol de Gestor de la revista al sistema original y en "Área Personal" entrar en la sección "Importar/Exportar datos"

Inicio > Usuario/a > Gestión de la revista

# Gestión de la revista

.....

### Páginas de gestión

- Avisos
- Explorador de archivos
- Secciones de la revista
- Formularios de revisión
- Idiomas
- <u>Cabecera</u>
- Plantillas de correo electrónico
- Herramientas de lectura
- <u>Configuración</u>
- Estadísticas & Informes
- Pagos
- Módulos del sistema
- Importar/Exportar datos
- 2. Seleccionar de la lista el "Módulo de artículos y números en XML"

### Importar/Exportar datos

- Módulo XML de identificadores públicos: Importar y exportar identificadores públicos
- Módulo de exportación de artículos Erudit: Exportar artículos mediante la versión inglesa de Erudit DTD
- Módulo de exportación DOAJ: Exportar la revista al DOAJ y añadir información sobre la revista para incluirla
- Módulo de exportación/registro de mEDRA: Exportar metadatos de un número, un artículo y una galerada en formato Onix para DOI (O4DOI) y registrar los DOI en la agencia de registro mEDRA.
- Módulo QuickSubmit: Módulo para el envío en un solo paso
- Módulos de importación/exportación DuraCloud: Archivar y restaurar los números utilizando un servicio externo de almacenamiento de DuraCloud
- Módulo de exportación PubMed XML: Exportar los metadatos de un artículo en formato PubMed XML para indexarlos en MEDLINE.
- Módulo de exportación METS XML: Exportar revistas en METS XML
- Módulo de exportación CrossRef XML: Exportar los metadatos del artículo en formato CrossRef XML.
- Módulo para usuarios/as XML: Importar y exportar usuarios/as
- Módulo de artículos y números en XML: Importar y exportar artículos y números
- Módulo de exportación/registro de DataCite: Exportar o registrar metadatos de número, de artículo, de galerada y de archivos complementarios en formato DataCite.

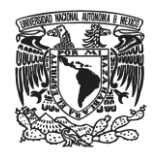

3. En la sección "Exportar datos" seleccionar "Exportar números"

Módulo de artículos y números en XML

#### Exportar datos

- Exportar números
- Exportar artículos
- 4. Seleccionar el número, dar clic en "Exportar" y guardar el archivo XML

### Seleccionar un número

.....

| <br>NÚMERO                    | PUBLICADO  | ELEMENTOS | ACCIÓN   |
|-------------------------------|------------|-----------|----------|
| <u>VOL. 28, NÚM. 3 (2015)</u> | 2015-06-30 | 6         | EXPORTAR |
| <u>VOL. 28, NÚM. 2 (2015)</u> | 2015-03-27 | 6         | EXPORTAR |
| <u>VOL. 28, NÚM. 1 (2015)</u> | 2015-01-13 | 6         | EXPORTAR |

NOTA: El sistema presenta fallas si se seleccionan más de un número a la vez.

5. Ingresar en el nuevo sistema de la misma manera hasta el "Módulo de artículos y números en XML" y, en la sección "Importar datos", cargar el archivo "issue-.xml" y dar clic en el botón "Importar".

#### Importar datos

Este módulo admite la importación de datos basada en la definición del tipo de documento nativo.dtd. Los nodos de raíz son compatibles con <article>, <articles>, <issue>, y <issue>.

|--|

6. Al finalizar, si la carga se realizó con éxito, aparecerá la siguiente pantalla.

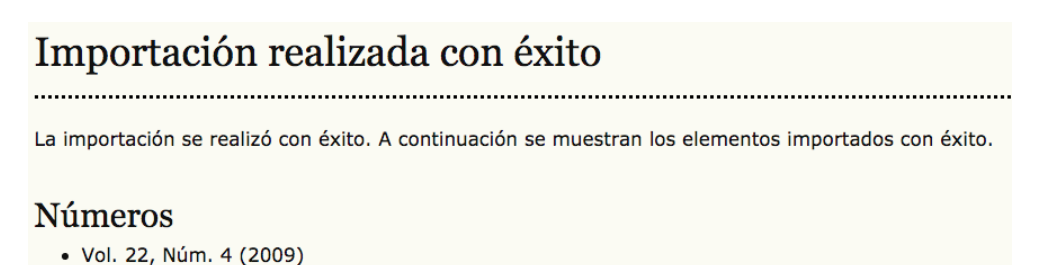

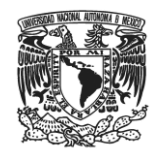

#### **Posibles errores**

- 3. Pantalla blanca
  - Revisar los valores del php.ini y reiniciar el servicio de Apache.
  - Revisar los permisos del directorio plugins de los archivos de OJS.
- 4. Errores de importación
  - Revisar el mensaje de error que envía el sistema y corregir en el archivo issue-. con alguna herramienta como NetBeans o Dreamweaver.